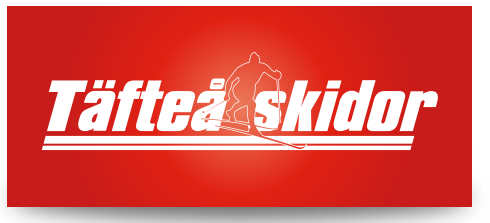

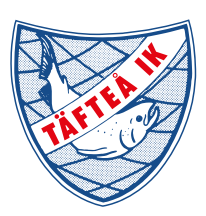

# Anmälan till tävlingar!

## Steg-för-steg instruktion för tävlingsanmälan via idrottonline.

Om du vill anmäla dig själv eller ditt barn att delta i en tävling, så gör du detta direkt via Täfteå IK Skidors hemsida.

- 1. Gå in i menyn 'För medlemmar' > 'Tävlingsanmälan'.
- 2. Klicka på den stora röda knappen med texten 'Till Täfteå IK's tävlingskalender'.

3. Nu kommer hela tävlingskalendern upp på skärmen. För att lättare hitta rätt bland alla tävlingar, så kan du använda sorteringsfunktionerna längst upp på sidan. T ex. sortering på distrikt (landskap). Klicka sedan på den tävling du vill anmäla dig/er till.

- 4. Klicka på knappen 'Till anmälan'.
- 5. Välj person i rullmenyn. (OBS! Finns inte ditt eller ditt barns namn med? Läs mer nedan).
- 6. När rätt namn är valt enligt ovan, så klickar du nu på knappen 'Anmäl mig/Ändra anmälan'.
- 7. Välj vilken klass du vill anmäla dig/ditt barn till. (Se nedan).
- 8. Klicka till sist på knappen 'Spara anmälan'. Klart!

#### **VILKEN KLASS?**

Valet av klass avgörs av hur många år personen fyller under aktuell tävlingssäsong, dvs. 16 nov (år 1) - 15 nov (år 2).

**Exempel:** Ett barn som fyller 10 år någon gång under 2011 skall alltså tävla i klassen för 10-åringar under hela tävlingssäsongen 2010/11.

### SAKNAS DITT/DITT BARNS NAMN?

Om något namn saknas vid anmälan via tävlingskalendern (enligt punkt 5 ovan), så beror det på att personen ännu inte är registrerad som aktiv i Täfteå IK Skidor. Detta ordnas enkelt genom att du skickar ett kortfattat mail till **michael.bystrom@vll.se** eller ringer via telefon 090-514 88.

#### Följande uppgifter behövs för registreringen :

- För- och efternamn
- Personnummer (alla 10 siffror)
- Gatuadress
- Postnummer och Ort
- Telefon hem / Mobil (till förälder, om det är ett barn som skall registreras.)